Beachte: In der übernächsten Stunde wird eine ähnliche Arbeit als Praktische Kontrolle (PK) bewertet!

- Öffne ein neues WORD-Dokument (Start-Menü oder Verknüpfung auf dem Desktop)!
   Speichere es im Eigenen Ordner unter dem Datei-Namen uebung\_zeichenattribute !
- Stelle <u>wie immer zuerst</u> die Standard-Einstellungen her! → siehe "Spickzettel" (alle Zeichen sichtbar machen, Schriftart/Schriftgröße, Absatz, Lineal, Seitenränder)

## 3.) Schreibe den Satz: Heute ist ein schöner Tag zum Lernen.

- 4.) Vervielfältige diesen Satz 11 Mal untereinander!
  Benutze dazu mit der rechten Maustaste das Kopieren und Einfügen!
  Lasse zwischen jedem Satz eine Leer-Zeile frei!
  Wenn du clever bist, markierst du beim Kopieren gleich die Leerzeile nach dem Satz mit, dann funktioniert das Einfügen noch schneller!
  Und wenn du nach dem ersten Einfügen die Taste F4 benutzt, dann bist du noch schneller!
- 5.) Verändere die Attributwerte der Zeichenattribute:
  - 1. Satz: Attributwerte beibehalten (Lass also alles so, wie es ist!)
  - 2. Satz: Fett
  - 3. Satz: Schriftart Arial
  - 4. Satz: Schriftgröße 16
  - 5. Satz: Kursiv
  - 6. Satz: Schriftart Courier New
  - 7. Satz: Unterstrichen
  - 8. Satz: zentriert
  - 9. Satz: Schriftfarbe **rot**
  - 10. Satz: rechtsbündig
  - 11. Satz: Schriftgröße 10
  - 12. Satz: Fett / Kursiv / Unterstrichen / Schriftart Bookman Old Style / Schriftgröße 18
- 6.) Speichere die Änderungen an deiner Übung und melde dich zur Kontrolle durch den Lehrer!

## Hausaufgabe:

Führe diese Übung zu Hause nochmals durch – bei Bedarf auch mehrmals!

Man kann dafür auch die Software OpenOffice benutzen!

Übe dabei besonders das **Kopieren/Einfügen** sowie die **Standard-Einstellungen** zu Beginn! Du kannst natürlich auch in der Schule üben – sprich für einen Termin deinen Informatik-Lehrer an! In der praktischen Kontrolle (PK) gibt es eine Zeitbegrenzung!